## Instructions for Using TAS Functions That Have Been Migrated to WebLGY

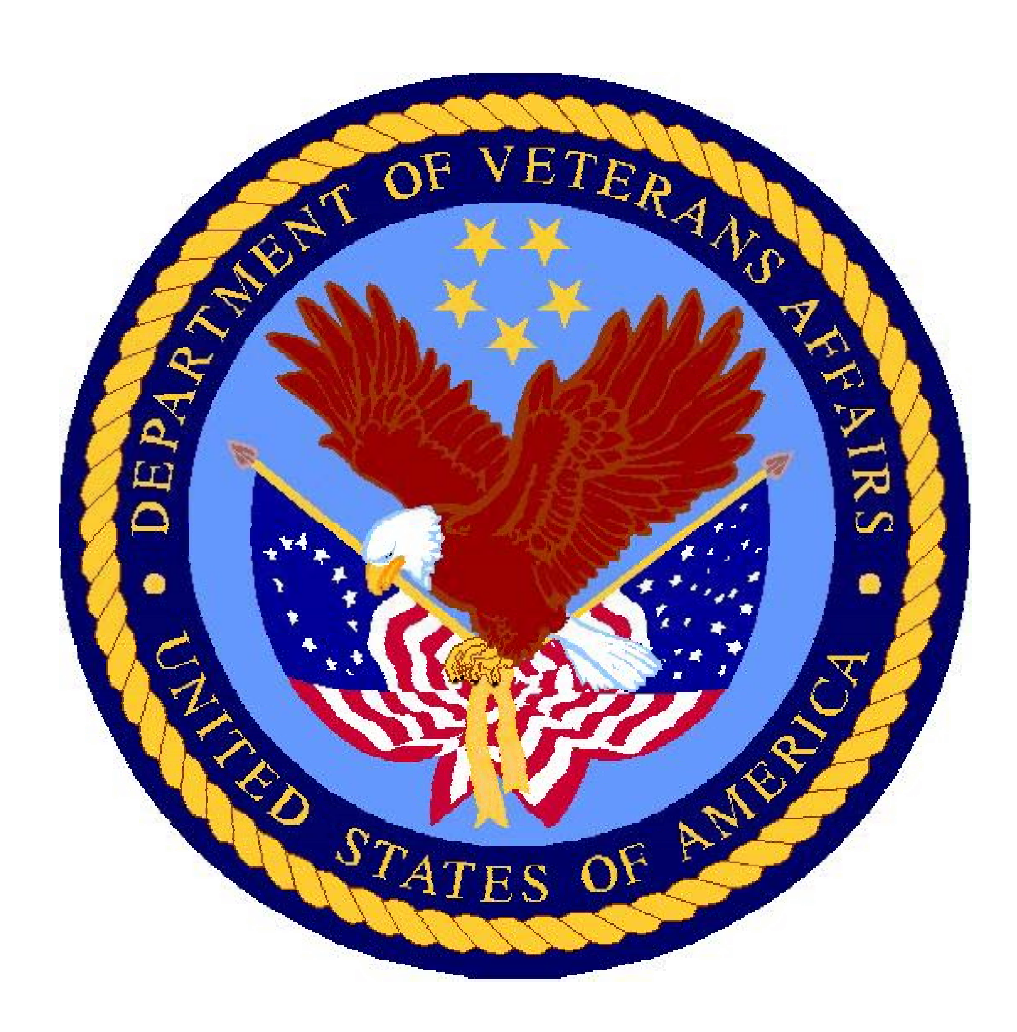

# **Table Contents**

| Function 1: Requesting an Appraisal (VA Form 26-1805)              | 3  |
|--------------------------------------------------------------------|----|
| Log-In and Navigation                                              | 3  |
| Selecting an Appraisal Type                                        | 4  |
| Entering Requester's Information                                   | 4  |
| Verify Property Address                                            | 5  |
| Review and Accept Terms of Responsibility                          | 5  |
| Print the Request for Appraisal (VA Form 26-1805) for Your Records | 6  |
| Function #2: Locate an Appraisal Record                            | 7  |
| Log-In and Navigation                                              | 7  |
| Advanced Search                                                    | 7  |
| Helpful Hints for Running Useful LIN Mini-Reports                  | 8  |
| Sales Contract                                                     | 9  |
| Function #3: Issuing a Notice of Value (NOV)                       | 9  |
| Status and History Page                                            | 9  |
| Issuing the Notice of Value                                        | 10 |
| Reasonable Value Warning Message                                   | 10 |
| Save or Issue an NOV                                               | 11 |
| Preview The NOV                                                    | 12 |
| Other Functions                                                    | 12 |
| Mini-Reports                                                       | 12 |
| Helpful Hints for Running Mini-Reports                             | 13 |
| Adding Notes                                                       | 13 |
| Adding Notes (cont.)                                               | 14 |
| Reviewing/Updating an Existing Case                                | 14 |

## **TAS Re-platform Project**

Several key functions of The Appraisal System (TAS), including the requesting of appraisals, and the issuance of Notices of Value (NOVs), have been moved to WebLGY. This informational document will guide users through the process of performing these functions in the new WebLGY environment.

## Function 1: Requesting an Appraisal (VA Form 26-1805)

| WebLGY                                                                                                    |                                                                                                    | 🕜 Help                                                                                                    | STEVE<br>November 15, 2010 |
|----------------------------------------------------------------------------------------------------|----------------------------------------------------------------------------------------------------|----------------------------------------------------------------------------------------------------|----------------------------|
| HOME LOAN V ELIGIBILITY V<br>Recent, Recent Loans V<br>No recent Loan Inquiry V<br>Enter New Loan<br>Request Appraisal<br>Order IRRRL | CONTACT RLC  Lender WorkSpace  Obtain New VA Ioan number (LIN) for IRRRL  Order IRRRL  Obtain New VA Ioan number (LIN) Request Appraisal  Loan Links Enter LIN Advanced Search Funding Fee Inquiry Lender ID by Date Loan Status Inquiry | Eligibility Links Useful LIN Lists<br>Automated Certificate of Appraisals Requested in<br>Eligibility the Past 30 Days<br>Prior Loan Validation 30 Days<br>Prior Loan Validation Lengat 30 Days<br>Appraisals Uploaded in<br>the past 30 Days<br>Lending COE Issued in<br>the Past 30 Days |                            |
|                                                                                                    | LIN Inquiry                                                                                                    | LIN* Submit                                                                                                    | Advanced Searc             |

## Log-In and Navigation

Log into WebLGY in order to request an appraisal. On the WebLGY home page, there are two links to the Request Appraisal page. Scroll the cursor over the Loan link in the top menu which will activate the drop down menu. Or, you can click on the Request Appraisal link in the lender workspace area.

## Selecting an Appraisal Type

|            | DebLGY   |                                                                                                    |                                        | C Help                                                                                                    | STEVE<br>November |
|------------|----------|----------------------------------------------------------------------------------------------------|----------------------------------------|----------------------------------------------------------------------------------------------------|-------------------|
| HOME       | LOAN 👻   | ELIGIBILITY 👻                                                                                                    | CONTACT RLC                            |                                                                                                    |                   |
| Request Ap | opraisal |                                                                                                    |                                        |                                                                                                    |                   |
|            |          |                                                                                                    |                                        |                                                                                                    |                   |
|            |          | Request Appr                                                                                                    | aisal/LIN Only                         |                                                                                                    |                   |
|            |          | This function as<br>Required/Mand                                                                                                    | signs a loan numl<br>latory Fields are | per and appraiser to a single property case. Liquidation cases can be initiated with this screen.<br>denoted with * | ]                 |
|            |          | Select Appraisal<br>Type *      " If this request is for an Interest Rate Reduction Refinancing (IRRRL) loan, obtain a new VA loan number<br>with the order IRKRL function.<br>A VA appraisal is not required for an IRBRL loan |                                        |                                                                                                    |                   |
|            |          |                                                                                                    |                                        | .PP Lender Appraisal Processing Loans<br>D Individual CRV                                                           |                   |
|            |          |                                                                                                    | Liqui<br>O LG                          | dation appraisals<br>I Liquidation of a VA Guaranteed Loan                                                          |                   |
|            |          |                                                                                                    |                                        | Submit                                                                                                    |                   |

Select the appropriate type of appraisal (either 'origination' or 'liquidation'), then click Submit.

| Note: Appraisals are not required on Interest Rate Reduction Refinance Loa | ans (IRRRLs). |
|----------------------------------------------------------------------------|---------------|
|----------------------------------------------------------------------------|---------------|

## **Entering Requester's Information**

| HOME LOAN <del>-</del> ELIG                     | IBILITY - CONTACT RLC                                                                                                 |                            |                     |
|-------------------------------------------------|----------------------------------------------------------------------------------------------------|----------------------------|---------------------|
| Request Single Prope                            | rty Appraisal: LAP Case                                                                                               |                            | Respondent Burder   |
| 1. Requester Informatio                         | n                                                                                                    | 5. Firm or Person Making R | Request/Application |
|                                                 |                                                                                                    | Name                       |                     |
| User Id<br>Name                                 |                                                                                                    | Address Line One           |                     |
| Address                                         |                                                                                                    | Address Line Two           |                     |
|                                                 | BRIDGEWATER, NJ                                                                                                    | City                       |                     |
| Sponsor's Identification<br>Number              | Select a different Branch (Required if Requester is NON-LAPP Approved)                                                | State<br>Zıp               | ¥                   |
| 1B. Requester Phone<br>Number, Extension, Name* | (Please provide full 10-digit phone number, Extension followed by the Requester's last name)                          | 6. Applicable Lender Point | of Contact(POC)     |
| 1C. E-mail Address*                             | (Address where notification will be sent when Appraisal Report is uploaded. Separate it by ';' for multiple amailds.) | Phone Number*              |                     |
| 1D. Institution's Case<br>Number                |                                                                                                    | E-Mail Address*            |                     |
|                                                 |                                                                                                    | 7. Property Facts          |                     |

Fill in all fields of data. NOTE: Please make sure to separate all email addresses entered in Box 1-C (email address), using semicolons.

## **Verify Property Address**

| HOME LOAN 🔻 E                          | ELIGIBILITY 👻 🛛 CONTACT RI | с                                                |                                                                                    |  |  |
|----------------------------------------|----------------------------|--------------------------------------------------|------------------------------------------------------------------------------------|--|--|
|                                        |                            | CRequest Single Property Appraisal - Windows Int | ternet Explorer                                                                    |  |  |
| 5C. Property Addres                    | s                          | Property Address Validation                      |                                                                                    |  |  |
| Street Number*                         | 1111                       | Property Address not found in System, Place      | Describe Address and found in Contant, places work an excitence with some eduction |  |  |
| Street Name*                           | ELM ROAD                   | Property Address not round in System. Plea       | se verify of continue with your selection.                                         |  |  |
|                                        |                            | User Entered Address                             | System Suggested Address                                                           |  |  |
|                                        |                            | 1111 ELM ROAD                                    | -NONE-                                                                             |  |  |
| City*                                  | CORTLAND                   | CORTLAND OH - 44410                              |                                                                                    |  |  |
| State*                                 | Ohio                       |                                                  | Close the Window                                                                   |  |  |
| County*                                |                            |                                                  |                                                                                    |  |  |
| Zip*                                   | 44410 -                    |                                                  |                                                                                    |  |  |
| Verify Propert                         | y Address                  |                                                  |                                                                                    |  |  |
| 5D. Legal Description<br>the Property* | of                         | _                                                |                                                                                    |  |  |

At the Verify Property Address screen, please enter the address of the property, and click on the 'verify' button. The verify property address tool checks the address, which was entered, against the United States Postal Service (USPS) mailing address record. If the property address entered does not match a USPS address, the system will return an error screen, stating that no match was found. If you receive this error message, please double check the address information entered to ensure no input errors were made. If you find that you entered the correct information, please select the Close Window icon to proceed. If you find an entry error was made, please correct it and again click the verify property address button. Click the 'Close Window' button to proceed. NOTE: VA guarantees the actual physical address of the property. USPS mailing addresses and physical addresses do not always match.

#### **Review and Accept Terms of Responsibility**

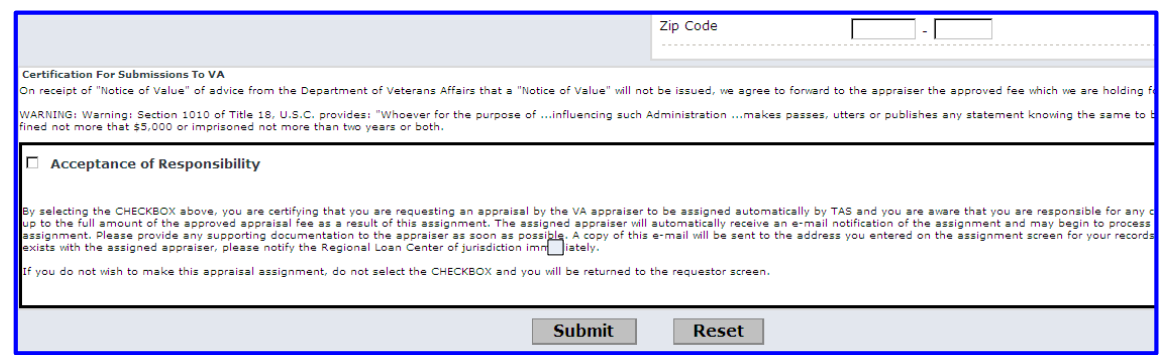

Carefully review the terms of responsibility. Click the acceptance of responsibility box, indicating that you agree and wish to submit the request for appraisal (VA Form 26-1805). Click Submit to complete the appraisal request.

Print the Request for Appraisal (VA Form 26-1805) for Your Records

| 11.1                                                                                                    |                                                                                                    |                                                                                             |  |  |  |  |
|----------------------------------------------------------------------------------------------------|----------------------------------------------------------------------------------------------------|---------------------------------------------------------------------------------------------|--|--|--|--|
| HOME LOAN - ELIGIBILITY - CONTACT RLC                                                                                                    |                                                                                                    |                                                                                             |  |  |  |  |
| You may print this to keep for your records.                                                                                                    |                                                                                                    |                                                                                             |  |  |  |  |
| RESPONDENT BURDEN: We need this information to request an appraisal on the proper<br>requested (38 U.S.C. 3701(b)). Title 33, United States Code, allows us to ask for this info<br>an average of 12 minutes to review the instructions, find the information, and complete<br>collection of information unless a valid OMB control number is displayed. You are not re<br>information if this number is not displayed. Valid OMB numbers can be located on the C<br>www.whitehouse.gov/omb/library/OMBINV.VA_EPA.html#VA_ If desired, you can call 1-1<br>to send comments or suggestions about this form. Your obligation to respond is required | erty for which VA guarantee of the Ioan is<br>rmation. We estimate that you will need<br>this form. VA cannot conduct or sponsor a<br>equired to respond to a collection of<br>DMB Internet Page at<br>800-827-1000 to get information on where<br>to obtain or retain this benefit. |                                                                                             |  |  |  |  |
| Department of Veterans Affairs                                                                                                    | VA                                                                                                    | REQUEST FOR DETERMINATION OF                                                                |  |  |  |  |
|                                                                                                    | VA VA                                                                                                    | REQUEST FOR DETERMINATION OF                                                                |  |  |  |  |
| 1. CASE NUMBER: - LAPP 23-23-0 2. PROPERTY ADDRESS (Include ZIP Code and County) 1111 ELM ROAD TRUMBULL County                                                                                                    |                                                                                                    | 3. LEGAL DESCRIPTION<br>lot 10                                                              |  |  |  |  |
| 5A. NAME AND ADDRESS OF FIRM OR PERSON MAKING REQUEST/APPLICATION (Include ZI                                                                                                    | IP Code) LAPP                                                                                                    | 6. LOT DIMENSIONE<br>0.0 x 0.0<br>1. IRREGULAR: 0.0<br>7.UTILITIES<br>ELECTRIC -<br>WATER - |  |  |  |  |
| 58. E-MAIL ADDRESS (TO BE NOTIFIED WHEN APPRAISAL IS UPLOADED): steve.varlas@va.                                                                                                    | gov                                                                                                    | 8.EQUIP.:                                                                                   |  |  |  |  |
| 9. BUILDING STATUS:<br>Existing                                                                                                    | 10. BUILDING TYPE:                                                                                                    | 11. FACTORY 12A. NO. OF 12A<br>FABRICATED? BUILDINGS: LIV<br>NO 0 1                         |  |  |  |  |
| 14A, CONSTRUCTION WARRANTY INCLUDED? (If TYES', complete items 14E and 14C also)<br>NO                                                                                                    | 14B. NAME OF WARRANTY PROGRAM:                                                                                                    | 14C. EXPIRATION D                                                                           |  |  |  |  |
| 18. NAME OF OWNER:                                                                                                    | 17. PROPERTY:<br>Occupied By Owner                                                                                                    |                                                                                             |  |  |  |  |
| 19. NAME OF OCCUPANT:                                                                                                    | 20. TELEPHONE NO .:                                                                                                    | 21. NAME OF BROK                                                                            |  |  |  |  |

Print the request for appraisal for your records. It will display the VA loan number issued for the appraisal request. If the request for appraisal is misplaced, the VA loan number may also be found using the advanced search.

## Function #2: Locate an Appraisal Record

## Log-In and Navigation

| HOME     | LOAN 👻 ELIG                                       | IBIL    | ITY 👻 CONTACT RI                                       | LC                                                                                                    |                                                                                                 |                                                                                                    |                 |
|----------|---------------------------------------------------|---------|--------------------------------------------------------|----------------------------------------------------------------------------------------------------|-------------------------------------------------------------------------------------------------|----------------------------------------------------------------------------------------------------|-----------------|
| Recently | Recent Loans                                      | ►       |                                                        | ender WorkSpace                                                                                                    |                                                                                                 |                                                                                                    |                 |
| 13-13-6- | Loan Inquiry<br>Enter New Loan<br>Request Apprais | ►<br>al | Enter LIN<br>Advanced Search<br>Funding Fee<br>Inquiry | Obtain New VA loan<br>Number (LIN) for IRRRL<br>Order SERRL<br>Obtain New VA loan                                                                                                    | Eligibility Links<br>Automated Certificate of<br>Eligibility<br>Search<br>Prior Loan Validation | Useful LIN Lists<br>Appraisals Requested in<br>the Past 30 Days<br>NOV Issued in the past<br>30 Days         |                 |
|          | Order IRRRL                                       |         | Lender ID by Date<br>Loan Status<br>Inquiry            | number (LIN)<br>Request Appraisal<br>Loan Links<br>Enter New Loan<br>Loan Inquiry<br>Enter LIN<br>Advanced Search<br>Funding Fee Inquiry<br>Lender ID by Date<br>Loan Status Inquiry |                                                                                                 | Appraisals Uploaded in<br>the past 30 Days<br>Lending COE Issued in<br>the Past 30 Days<br>Locate Ap<br>Recc | opraisal<br>ord |
|          |                                                   |         |                                                        | LIN Inquiry                                                                                                    | L                                                                                               | IN" Submit                                                                                                   | Advanced Sear   |

Log into WebLGY in order to locate an appraisal record. There are three places on the WebLGY home page where an appraisal record may be located. You will need to have the VA Loan Identification Number (LIN) in order to search for the record in this manner. If you do not have the LIN, follow the instructions for the 'Advanced Search' option below.

| Advanced | Search |
|----------|--------|
|----------|--------|

| HOME LOAN <del>v</del> | ELIGIBILITY - CONTACT RLC                      |                                                                           |
|------------------------|------------------------------------------------|---------------------------------------------------------------------------|
| Property Address       |                                                | Appraisal Information                                                     |
|                        | State is required. City or County is required. | Appraisal Disposition is required if a disposition date range is ertered. |
| Number / Street        | 1                                              | Appraisal Type                                                            |
| City                   |                                                | Appraisal v<br>Disposition                                                |
| State *                | V                                              | Disposition Start<br>Date                                                 |
| ZIP                    |                                                | Disposition End Date                                                      |
|                        |                                                | Lender Loan 1<br>Number                                                   |
| Lender / Requeste      | r                                              | Assignment                                                                |
| Lender<br>Lender ID    |                                                | Appraiser ID                                                              |
| Sponsor ID             |                                                | LAPP SAR ID                                                               |
| Servicer ID            |                                                | SAPP SAR ID                                                               |
| Other Requester        |                                                | Veteran                                                                   |
|                        |                                                | First Name 1                                                              |
|                        |                                                | Last Name 1                                                               |

If you are attempting to locate an appraisal record, and do not have the LIN, an advanced search option from the WebLGY home page may be of assistance. The Advance Search link is located at the bottom right hand side of the WebLGY home page. A record may be located using many different record attributes.

| <b>N</b>     | /ebLGY                 |                |                                                | Help               |                             |
|--------------|------------------------|----------------|------------------------------------------------|--------------------|-----------------------------|
| HOME LC      | DAN 👻 ELIGIBILITY 👻 CO | NTACT RLC      |                                                |                    |                             |
| SAR Name: SU | IE SAR ID:             |                |                                                |                    |                             |
| i            | Pending NOV - LAP      |                | State Florida<br>County HILLSBOROUGH<br>Submit | State is of search | only required<br>h criteria |
|              | LIN                    | Appraisal Date | Status                                         | Disposition Date   | Property Address            |
|              | 13-13-6-               |                | Appraisal Pending Review                       | 11/17/2010         | County Name: CHARLES        |

#### Helpful Hints for Running Useful LIN Mini-Reports

Please note that in order to run a mini-report from the Useful LIN List, you will need to enter a 'State' in the appropriate box. Additionally, adding a 'County' in the appropriate box will further assist the system in running the report quickly and efficiently.

#### **Status and History Page**

| HOME LOAN 🗸                                             | ELIGIBILITY 🚽 CONTACT R                             | LC                                 |                           |                           |
|---------------------------------------------------------|-----------------------------------------------------|------------------------------------|---------------------------|---------------------------|
| Correspondence                                          | LIN: 25 25 6<br>RLC: 325 - CLEVELAND<br>Notes       | Appraisal Type: LAPP - Origination |                           | Status: Out for Appraisal |
| LAPP 09/28/2010<br>Out for                              | Status & History                                    |                                    | Property Informatio       | n                         |
| Appraisal                                               | Assignment Details<br>Point of Contact<br>Form 1805 |                                    | Upload Property<br>Doc(s) |                           |
| Review/Update Existing Case<br>sponsor & kequestor into |                                                     | prmation                           | Property Address          |                           |
|                                                         | Originating<br>Requestor Name                       |                                    |                           | County: TRUMBULL          |
|                                                         | Originating<br>Requestor ID<br>Requestor Type Le    |                                    | NOV / SAR Informat        | ion                       |
|                                                         |                                                     | nder                               | Refinance / Loan<br>Code  | Purchase                  |
|                                                         | Originating                                         |                                    | Sales Price               | \$150,000                 |
|                                                         | Sponsor Name                                        |                                    | Estimated                 |                           |
|                                                         | Originating<br>Sponsor ID                           |                                    | Reasonable Value          |                           |

Once an appraisal record is located, the user will be directed to the Status and History page. The Status and History page has a left blue navigation menu where different work transactions maybe accessed. Lenders and Staff Appraiser Reviewers (SARs) may enter notes from this page. Lenders may also edit case information from here as well.

#### Sales Contract

| 💧 WebL          | -GY                       |                                 |                      | Help                        | STEVE .<br>November 15, 2010                                 |
|-----------------|---------------------------|---------------------------------|----------------------|-----------------------------|--------------------------------------------------------------|
| HOME LOAN 🗸     | ELIGIBILITY - CONT        | ACT RLC                         | Choose file          |                             | <u>?×</u>                                                    |
| Correspondence  | Enter Corresponden        | се                              | Look in:             | 🞯 Desktop                   |                                                              |
| LAPP 11/15/2010 | Submission Date<br>*      | 11/15/2010                      | MuBanant             | My Documents<br>My Computer | My Briofcase     PDF     OF                                  |
| Appraisal       | Document<br>Association * | LAPP 11/15/2010                 | Documents            | Launch VA RESCUE Connection | C SAH<br>C Stove                                             |
|                 | Correspondence<br>Type *  | Document Received               | Desktop              | ACE                         |                                                              |
|                 | Document Type             | Sales Contracts                 |                      | CPTS                        | WLGT_LP     10162008264meetingagenda.doc     10-27-VA-49.pdf |
|                 | File to Upload            | Browse                          | My Documents         | DisplayLetter_jpg_files     | D pdf<br>D ydf                                               |
|                 | Document Name             | SALES CONTRACT                  | My Computer          |                             | ₩1xls<br># A5400.TIF                                         |
|                 |                           | Locate Sales Contract           | <b>S</b>             |                             | B Data_090401_1620.px)                                       |
|                 |                           |                                 | My Network<br>Places | File name:                  | Open                                                         |
|                 | LAPP 11/15/2010           | Status: Out for Appraisal Corre | espondence Histor    | ry                          |                                                              |

After a lender orders an appraisal, the next step is to upload the Sales Contract. This can be accomplished by selecting the Correspondence option from the left blue navigation menu on the Status and History page. Populate each required field (marked with an asterisk), then click on the 'Browse' icon and locate the document (sales contract) that you wish to upload. Double-click on the document (sales contract). Select Submit.

## Function #3: Issuing a Notice of Value (NOV)

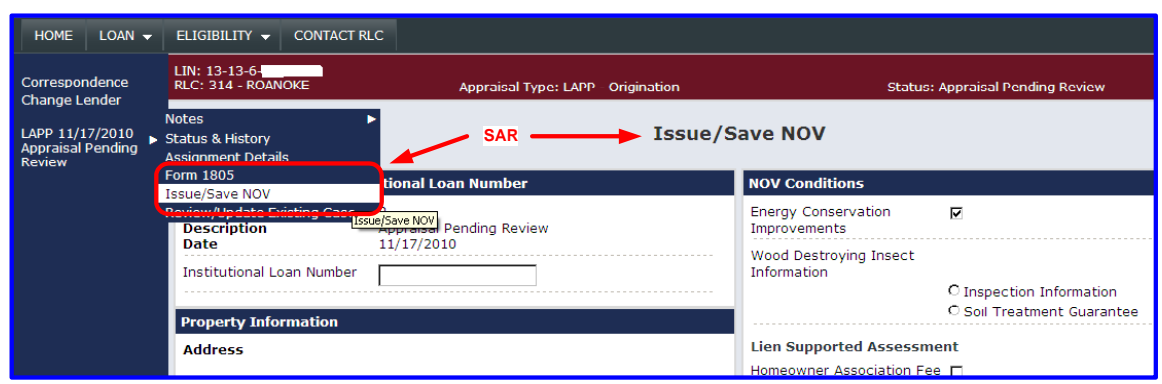

#### **Status and History Page**

In order to issue an NOV, log in to WebLGY and navigate to the Status and History page. WebLGY allows Staff Appraisal Reviewers (SARs) to issue an NOV after the appraisal has been uploaded and the case status is *Appraisal Pending Review*. First, scroll over the Lender Appraisal Processing Program (LAPP) link in the left blue navigation menu, and select the 'Issue/Save NOV' button.

#### **Issuing the Notice of Value**

| HOME LOAN 🗸                                    | ELIGIBILITY 👻 CONTACT R                       | LC                                  |                                    |                                  |  |  |
|------------------------------------------------|-----------------------------------------------|-------------------------------------|------------------------------------|----------------------------------|--|--|
| Correspondence                                 | LIN:<br>RLC: 325 - CLEVELAND                  | Appraisal Type: LAPP - Origination  |                                    | Status: Appraisal Pending Review |  |  |
| LAPP 09/28/2010<br>Appraisal Pending<br>Review |                                               | Iss                                 | ue/Save NOV                        | Add Conditions                   |  |  |
|                                                | Current Disposition/Institutional Loan Number |                                     | NOV Conditions                     | NOV Conditions                   |  |  |
|                                                | Code<br>Description                           | P<br>Appraisal Pending Review       | Energy Conservatio<br>Improvements | n 🗖                              |  |  |
|                                                | Institutional Loan Number                     | 545465464                           | Wood Destroying In<br>Information  | Sect                             |  |  |
|                                                | Property Information                          |                                     |                                    | O Soil Treatment Guarante        |  |  |
|                                                | Address                                       | 1111 ELM ROAD<br>CORTLAND, OH 44410 | Lien Supported As                  | sessment                         |  |  |
|                                                | County                                        | TRUMBULL                            | Fee Amount(\$)                     |                                  |  |  |

Complete the required data fields, ensuring that any NOV conditions are selected, that the physical property address is correct, and that any additional appraisal information has been added and reviewed for accuracy.

| HOME LOAN 🗸                                                   | VETERAN 🗕 ELIGIBILITY                  | ▼ WORKBUCKETS ▼                                                 | ADMIN 👻                                                  | CONTACT RLC  |                                                           |            |
|---------------------------------------------------------------|----------------------------------------|-----------------------------------------------------------------|----------------------------------------------------------|--------------|-----------------------------------------------------------|------------|
| Correspondence<br>Change Lender<br>Change Property<br>Address | Requester Address Requester Phone/Name | TEST                                                            |                                                          |              | Other Conditions /<br>Requirements<br>Authorized Signator | y          |
| LAPP 11/18/2010                                               | Status & History n                     |                                                                 |                                                          |              | Appraiser Informatio                                      | n          |
| Issued                                                        | Assignment Details<br>Point of Contact | 30                                                              |                                                          |              | Name / ID                                                 |            |
|                                                               | Form 1805                              | If reasonable value is<br>correct click through<br>and continue |                                                          | ole value is | is Assignment Date 11/18/20<br>gh<br>Contact Information  | 11/18/2010 |
|                                                               | Upload & Retrieve                      |                                                                 |                                                          | ontinue      |                                                           |            |
|                                                               | Print NOV                              | 4000                                                            |                                                          |              | Work                                                      |            |
|                                                               | Change Appraisal Type                  | 1,005,000<br>The Reasonable Valu                                | 005,000<br>e Reasonable Value is greater than \$500,000. |              | Fax<br>Email                                              |            |
|                                                               | Appraisal Value(\$)*                   | 1,000,000                                                       |                                                          | J            |                                                           |            |
|                                                               | URAR Report Date*                      | 11/18/2010                                                      |                                                          |              | <b>Reviewer Informatio</b>                                | n          |
|                                                               | Validity Pariod Expires                |                                                                 |                                                          |              | Reviewer                                                  |            |
|                                                               |                                        | 5/19/2011                                                       |                                                          |              | SAR                                                       |            |
|                                                               | Appraisal Received Date                | 11/18/2010                                                      |                                                          |              |                                                           |            |

## **Reasonable Value Warning Message**

If the Reasonable Value entered is greater than \$500,000, a warning message will appear. Double-check the value that appears on screen is correct. To proceed, click through the warning message; WebLGY will permit you to do so.

## **Reviewing and Adding Appraisal Information**

| Correspondence                               | Appraisal Information |         |
|----------------------------------------------|-----------------------|---------|
| Change Lender                                | Economic Life*        | 60      |
| APP 09/28/2010<br>ppraisal Pending<br>leview | Age of Property*      | 20      |
|                                              | Living Area*          | 2100    |
|                                              | Reasonable Value(\$)* | 150,000 |
|                                              | Appraisal Value(\$)*  | 150.000 |

You will then be asked to enter information regarding the appraisal. Please fill in all required fields and ensure data input is correct.

### Save or Issue an NOV

| Issue NOV Information     |                                                 |                      |
|---------------------------|-------------------------------------------------|----------------------|
| NOV Issue Date            | 09/29/2010                                      |                      |
| Show VA Letterhead on NOV |                                                 | SAR completes<br>NOV |
| Action                    | © Save Changes (Issue NOV Later)<br>℗ Issue NOV |                      |
|                           |                                                 | Submit               |

After inputting all required appraisal data, you must choose to either Save the NOV (for issuance later), or Issue the NOV. Select the appropriate option and click Submit.

#### **Preview The NOV**

| HOME LOAN 🗸                     | ELIGIBILITY - CONTACT RLC                                                                                                    |
|---------------------------------|----------------------------------------------------------------------------------------------------|
| Correspondence<br>Change Lender | Preview NOV Please press the submit button at the bottom of the page to Issue the NOV.                                                                                                    |
| Appraisal Pending<br>Review     | ROUTE 22                                                                                                    |
|                                 | LENDER'S NOTICE OF VALUE                                                                                                    |
|                                 | 11/17/2010 LENDER LOAN NO: VA CASE NO: 13<br>APPRAISAL REVIEWER:<br>PROPERTY ADDRESS:<br>WALDORF.                                                                                                    |
|                                 | Dear . :                                                                                                    |
|                                 | The above property has been appraised by a fee appraiser assigned by the VA Regional Loan Center in ROANOKE. VA.<br>On 11/17/2010, our VA-authorized appraisal reviewer personally reviewed the fee appraiser's report and determined the property's estimated reasonable value to be \$220,000<br>maximum reasonment benind for a loan to ourchase this property lovers. |

If the 'Issue NOV' option is selected, WebLGY will present the NOV for preview. It is important that the SAR preview the NOV before it is submitted. If an error is found, select the back button at the top of the browser. Make the correction and re-submit the NOV. When the SAR is satisfied with all the information, save the NOV. The lender may close the loan after the veteran receives a copy of the NOV.

## **Other Functions**

#### **Mini-Reports**

| HOME LOAN - ELIGIBILITY - CONTACT RLC |                                                                                                    |                                                                                                 |                                                                                                    |  |  |  |  |  |
|---------------------------------------|----------------------------------------------------------------------------------------------------|-------------------------------------------------------------------------------------------------|----------------------------------------------------------------------------------------------------|--|--|--|--|--|
| Recently Accessed Loans               | Lender WorkSpace                                                                                                    |                                                                                                 |                                                                                                    |  |  |  |  |  |
| 13-13-6-                              | Obtain New VA loan<br>number (LIN) for IRRRL<br>Order IRRRL<br>Obtain New VA loan<br>number (LIN)<br>Request Appraisal<br>Loan Links | Eligibility Links<br>Automated Certificate of<br>Eligibility<br>Search<br>Prior Loan Validation | Useful LIN Lists<br>Appraisals Requested in<br>the Past 30 Days<br>NOV Issued in the past<br>30 Days<br>Appraisals Uploaded in<br>the past 30 Days<br>Lending COE Issued in<br>the Past 30 Days |  |  |  |  |  |
|                                       | Enter New Loan<br>Loan Inquiry<br>Enter LIN<br>Advanced Search<br>Funding Fee Inquiry                                                |                                                                                                 | Locate Past Records                                                                                                    |  |  |  |  |  |

The Useful LINS List on the WebLGY home page can be used to assist lenders, servicers, and SARs locate NOVs, appraisal records, and certificates of eligibility.

## Helpful Hints for Running Mini-Reports

| <b>•</b> V           | VebLGY              |                |                                             | Help             |                              |
|----------------------|---------------------|----------------|---------------------------------------------|------------------|------------------------------|
| HOME L               | OAN 👻 ELIGIBILITY 👻 | CONTACT RLC    |                                             |                  |                              |
| SAR Name: <b>S</b> l | JE SAR ID:          |                |                                             |                  |                              |
|                      | Pending NOV - LAP   |                | State Florida<br>County HILLSBOROUGH Submit | State is o searc | only required<br>th criteria |
|                      | LIN                 | Appraisal Date | Status                                      | Disposition Date | Property Address             |
|                      | 13-13-6-            |                | Appraisal Pending Review                    | 11/17/2010       | County Name: CHARLES         |

Please note that in order to run a mini-report from the Useful LIN List, you will need to enter a 'State' in the appropriate box. Additionally, adding a 'County' in the appropriate box will further assist the system in running the report quickly and efficiently.

### **Adding Notes**

| 💧 WebL                       | -GY                                                      |                                               | Help                        | STEVE<br>November         |  |
|------------------------------|----------------------------------------------------------|-----------------------------------------------|-----------------------------|---------------------------|--|
| HOME LOAN 🗸                  | ELIGIBILITY - CONTACT RLC                                |                                               |                             |                           |  |
| Correspondence               | LIN: 13-13-6-<br>RLC: 314 - ROANOKE<br>lotes Add New Not | Ar praisal Type: LAPP - Origination           |                             | Status: Out for Appraisal |  |
| LAPP 11/15/2010 S<br>Out for | tatus & History                                          |                                               | <b>Property Information</b> | n                         |  |
| Appraisal A<br>F<br>R        | orm 1805<br>eview/Update Existing Case                   |                                               | Upload Property<br>Doc(s)   |                           |  |
|                              | Sponsor & Requestor Information                          |                                               | Property Address            |                           |  |
|                              | Originating<br>Requestor Name                            | Click on Left Menu,<br>scroll over Notes then |                             |                           |  |
|                              | Originating                                              | Click off Add New Note                        | NOV / SAR Information       |                           |  |
|                              | Requestor ID<br>Requestor Type Lender                    |                                               | Refinance / Loan<br>Code    | Purchase                  |  |
|                              | Originating                                              |                                               | Sales Price                 | \$220,000                 |  |
|                              | Sponsor Name                                             |                                               | Estimated                   |                           |  |

SAR and lenders may add notes to an appraisal record from the Status and History page.

## Adding Notes (cont.)

| 💧 Webl          | LGY                                 |                 |                        | Help                          | STEVE<br>November         |
|-----------------|-------------------------------------|-----------------|------------------------|-------------------------------|---------------------------|
| HOME LOAN 🗸     | ELIGIBILITY - CONTAC                | TRLC            |                        |                               |                           |
| Correspondence  | LIN: 13-13-6-<br>RLC: 314 - ROANOKE | Appraisal Ty    | pe: LAPP - Origination |                               | Status: Out for Appraisal |
| LAPP 11/15/2010 | Add Note - Windows Inter            | net Explorer    |                        | Property Information          | 1                         |
| Appraisal       | Add Note                            |                 |                        | Upload Property               |                           |
|                 | Association                         | LAPP 11/15/2010 |                        | Doc(s)                        |                           |
|                 | Public                              |                 |                        | Property Address              |                           |
|                 | Note Text *                         |                 | A                      |                               |                           |
|                 |                                     |                 |                        | NOV / SAR Informati           | on                        |
|                 |                                     |                 |                        | Refinance / Loan<br>Code      | Purchase                  |
|                 |                                     |                 | <b>Y</b>               | Sales Price                   | \$220,000                 |
|                 | Add Note Cancel                     |                 |                        | Estimated<br>Reasonable Value |                           |
|                 |                                     |                 |                        | NOV Issued Date               |                           |
|                 | <u> </u>                            |                 | Y                      | CRV / NOV<br>Expiration Date  |                           |

To enter a note, type in the Note Text box. Click Add Note when complete.

## **Reviewing/Updating an Existing Case**

| Correspondence                          | LIN: 13-13-6-<br>RLC: 314 - ROANOKE<br>Notes                                                                  | Appraisal Type: LAPP - Origination                                                                                                    |                          | Status: Out for Appraisal |
|-----------------------------------------|----------------------------------------------------------------------------------------------------|----------------------------------------------------------------------------------------------------|--------------------------|---------------------------|
| LAPP 11/15/2010<br>Out for<br>Appraisal | <ul> <li>Status &amp; History<br/>Assignment Details<br/>Form 1805<br/>Review/Update Existing Case</li> </ul> | praisal: LAP Case<br>Click Here                                                                                                    |                          | Respondent Burd           |
|                                         | 1. Requester Informatic                                                                                       | Review/Update Existing Case                                                                                                    | 5. Firm or Person Making | g Request/Application     |
|                                         |                                                                                                    |                                                                                                    | Name                     |                           |
|                                         | User Id                                                                                                    |                                                                                                    | Address Line One         |                           |
|                                         | Address                                                                                                    | BRIDGEWATER, NJ                                                                                                    | Address Line Two         |                           |
|                                         |                                                                                                    |                                                                                                    | City                     |                           |
|                                         | Sponsor's Identification<br>Number<br>1B. Requester Phone<br>Number, Extension, Name*                         |                                                                                                    | State                    | <b></b>                   |
|                                         |                                                                                                    | (Required if Requester is NON-LAPP Approved)                                                                                                    | Zip                      | -                         |
|                                         |                                                                                                    | (Please provide full 10-digit phone number, Extension<br>followed by the Requester's last name)<br>(Address where notification will be sent when Appraisal<br>keport is uploaded. Separate it by '; for multiple<br>email(ds.) | 6. Applicable Lender Poi | nt of Contact(POC)        |
|                                         |                                                                                                    |                                                                                                    | Name*                    | STEVE                     |
|                                         | IC. E-mail Address*                                                                                           |                                                                                                    | Phone Number*            |                           |
|                                         |                                                                                                    |                                                                                                    | E-Mail Address*          |                           |

From the Status and History page, lenders and SARs may update an existing case. To do so, scroll over the left blue navigation menu LAPP link, and select Review/Update Existing Case. Note that cases can be updated by external users until the status of the NOV changes to 'NOV Issued'.